## **Installing Additional Voices**

Last Modified on Thursday, 03-Aug-2023 19:51:12 BST

We have a number of additional voices that you can download and install for Read&Write for Windows. To do this:-

- 1. Go to our **Essentials Website** and enter your **Product Code**.
- 2. Once logged in, go to Read&Write for Windows > Additional Voices

| Navigation                                                                                       | Read&Write for Windows Additional voices                                                                                                    |  |  |  |
|--------------------------------------------------------------------------------------------------|----------------------------------------------------------------------------------------------------|--|--|--|
| Read&Write for Windows Installer Installation to USB key Additional voices Quick Reference Guide | You can download additional voices to use with your Read&Write For Windows<br>software via the links below.<br>Additional Voices Are Not Compatible With USB OR Windows Store App<br>Versions!! |  |  |  |
| Video Tours<br>Read&Write 11.5<br>PDE Aloud for Exams                                            | Voice List                                                                                                    |  |  |  |
| <> Previous menu                                                                                 | Brazilian Portuguese Lucina                                                                                                    |  |  |  |
|                                                                                                  | French Canadian Female Chantal                                                                                                    |  |  |  |
|                                                                                                  | French Canadian Male Nicholas                                                                                                    |  |  |  |
|                                                                                                  | French Female Audrey                                                                                                    |  |  |  |
|                                                                                                  | French Male Thomas                                                                                                    |  |  |  |
|                                                                                                  | German Anna                                                                                                    |  |  |  |
|                                                                                                  | German Yannick                                                                                                    |  |  |  |
|                                                                                                  | Italian Alice                                                                                                    |  |  |  |
|                                                                                                  | Irish Female Moira                                                                                                    |  |  |  |
|                                                                                                  | Indian English Female Veena                                                                                                    |  |  |  |
|                                                                                                  | Polish Ewa                                                                                                    |  |  |  |
|                                                                                                  | Russian Melina                                                                                                    |  |  |  |
|                                                                                                  | Scottish Female Fiona                                                                                                    |  |  |  |
|                                                                                                  |                                                                                                    |  |  |  |

- 3. Download and install the voice you want to add to Read&Write.
- 4. When the voice has been installed, open Read&Write.

5. Click on the **Settings** button, then **Show more settings...** 

|                    |        | 0 | - | ×            |
|--------------------|--------|---|---|--------------|
|                    |        |   |   | $\equiv$     |
| <br>Auto Read      |        |   |   | T            |
| Speak as I type    |        |   |   |              |
| Screen reading     |        |   |   |              |
| Continuous reading | -      |   |   |              |
| Read the web       |        |   |   |              |
|                    |        |   |   |              |
| Dictionary         |        |   |   |              |
| Pop-up Dictionary  |        |   |   |              |
|                    |        |   |   | $\downarrow$ |
| Show more settings | $\geq$ |   |   |              |

If you're using the Read&Write for Work toolbar, click on the Settings button and then Settings.

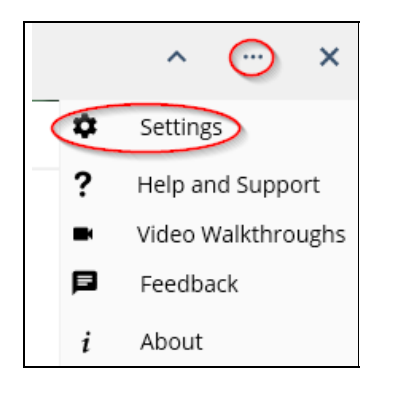

6. In Read&Write settings, go to **Speech** and select the voice you installed from the **Voice** drop down list.

| 📲 Read&Write Settings | >                                  |
|-----------------------|------------------------------------|
| Find a setting        | •rw read&write                     |
|                       | Voice                              |
| General               |                                    |
| Dictionary            | Voice Ok Daniel - Vocalizer        |
| Highlights            | Voice speed                        |
| Prediction            |                                    |
| Scanning              | Use arrow keys to change speed 🛛 🔍 |
| Screen Masking        | Word pauce None 1 second           |
| Screenshot Reader     | word pause                         |
| Speech                | Voice pitch                        |
| Spelling              |                                    |
| Vocabulary List       | Test Voice                         |
| Voice Note            |                                    |
|                       | Pronunciation                      |
|                       | Original Word Pronunciation        |
|                       | pdfaloud p d f aloud               |
| About Read&Write      | Add Edit Delete                    |

Read&Write will now use the new voice you installed.

## List of Available Windows Voices

Arabic Male Tarik Australian Male Lee Australian Female Karen Brazilian Portuguese Female Lucina Chinese (Mandarin) Female Tian-tian Dutch Female Claire French Canadian Female Chantal French Canadian Male Nicholas French Female Audrey French Male Thomas German Female Anna

- German Male Yannick
- Hindi Female Lekha
- Italian Female Alice
- Irish Female Moira
- Indian English Female Veena
- Norwegian Female Nora
- Polish Female Ewa
- Portuguese Female Catarina
- Russian Female Melina
- Scottish Female Fiona
- South African Female Tessa
- Spanish Female Monica
- Swedish Female Alva
- UK Female Serena
- US Female Allison